## Inhoudsopgave

| Aan de slag                                        | 4  |
|----------------------------------------------------|----|
| De schermtaal wijzigen                             | 4  |
| Het schermcontrast instellen                       | 5  |
| De INDIGLO®-nachtverlichting inschakelen           | 5  |
| Een keuze maken uit een menu                       | 6  |
| De datum en tijd instellen                         | 7  |
| Een waarschuwing voor een afspraak invoeren        | 9  |
| Het geluid van toetsen instellen                   | 12 |
| Belangrijke informatie over waarschuwingen         | 13 |
| Een waarschuwing invoeren                          | 14 |
| Een waarschuwing voor een afspraak invoeren        | 14 |
| Een waarschuwing voor een taak invoeren            | 14 |
| Taken als voltooid markeren                        | 15 |
| Waarschuwingen voor taken instellen                | 15 |
| Een jaarlijkse waarschuwing invoeren               | 16 |
| Een alarm instellen                                | 17 |
| Een alarm voor waarschuwingen instellen            | 17 |
| Een dagelijks alarm instellen                      |    |
| Alle alarmgeluiden in- of uitschakelen             |    |
| Het alarm afzetten                                 | 19 |
| Waarschuwingen weergeven                           | 20 |
| Waarschuwingen voor de huidige datum weergeven     | 20 |
| Waarschuwingen voor een andere datum weergeven     | 20 |
| De datum in het menu Waarschuwingen wijzigen       | 20 |
| Over de kalender                                   | 21 |
| De datum wijzigen met behulp van de kalender       | 21 |
| Waarschuwingen zoeken                              | 22 |
| De toets Day Scan gebruiken                        |    |
| De toets Scans gebruiken                           |    |
| Vanuit de samenvattingslijst naar een gegeven gaan |    |

| Een adres invoeren                                                                                                | 24             |
|----------------------------------------------------------------------------------------------------|----------------|
| De adreslijsten een naam geven                                                                                    | 26             |
| Standaardadreslijsten toewijzen                                                                                   | 26             |
| Adressen weergeven                                                                                                | 27             |
| De hoofdadreslijst weergeven                                                                                      | 27             |
| De toets Scan voor adressen gebruiken                                                                             | 28             |
| Overschakelen tussen het overzicht en een gegeven                                                                 | 28             |
| De aangepaste adreslijsten weergeven                                                                              | 29             |
| Een notitie invoeren                                                                                              | 30             |
| Notities weergeven                                                                                                | 31             |
| De hoofdnotitielijst weergeven                                                                                    | 31             |
| De toets Scan voor notities gebruiken                                                                             | 31             |
| Overschakelen tussen het overzicht en een gegeven                                                                 | 31             |
| Geheime notities                                                                                                  | 32             |
| Een geheime notitie invoeren                                                                                      | 32             |
| Geheime notities weergeven                                                                                        | 32             |
| Woorden in een gegeven zoeken                                                                                     | 33             |
| Sleutelwoorden invoeren en selecteren                                                                             | 34             |
| Sleutelwoorden invoeren of bewerken                                                                               | 34             |
| Een sleutelwoord selecteren                                                                                       | 35             |
| Een symbool selecteren om in een gegeven te gebruiken                                                             | 36             |
| Gegevens bewerken en wissen                                                                                       | 37             |
| Een gegeven bewerken                                                                                              | 37             |
| Een gegeven wissen                                                                                                | 37             |
| De rekenmachine                                                                                                   | 38             |
| Beveiligingsinformatie                                                                                            | 40             |
| Het wachtwoord instellen                                                                                          | 40             |
| Het wachtwoord wijzigen                                                                                           | 40             |
| De Organizer vergrendelen en ontgrendelen                                                                         | 41             |
| Steden- en tijdenlijsten instellen                                                                                | 42             |
|                                                                                                    |                |
| Steden en tijden selecteren                                                                                       | 42             |
| Steden en tijden selecteren<br>Een keuze maken uit de stedenlijst                                                 | 42<br>43       |
| Steden en tijden selecteren<br>Een keuze maken uit de stedenlijst<br>Een stad invoeren die niet in de lijst staat | 42<br>43<br>44 |

| Geheugenruimte                                             | 46 |
|------------------------------------------------------------|----|
| Geheugenruimte controleren                                 | 46 |
| Geheugenruimte optimaliseren                               | 46 |
| Een verbinding met een Personal Computer tot stand brengen | 47 |
| De Organizer aan een PC koppelen                           | 47 |
| De Organizer met een PC synchroniseren                     | 47 |
| Informatie over de batterijen                              | 48 |
| De batterijen controleren                                  | 48 |
| Waarschuwing voor het vervangen van de baterijen           | 48 |
| Wanneer moeten de batterijen worden vervangen              | 49 |
| De batterijen vervangen                                    | 50 |
| Automatische uitschakeling instellen                       | 51 |
| EEN JAAR GARANTIE                                          | 52 |
| Bijlage: Schermindicatoren                                 | 54 |

| In de Organizer kunnen drie hoofdtypen gegevens<br>worden opgeslagen: waarschuwingen, adressen en<br>notities. In elk van deze groepen zijn er veel<br>verschillende manieren om gegevens op te slaan en op<br>te vragen. Het geheugen van de Organizer is flexibel,<br>zodat u gegevens zo groot kunt maken als u wilt en<br>informatie op kunt slaan waar u deze het hardst nodig<br>hebt. |
|----------------------------------------------------------------------------------------------------|
| De Organizer zelf biedt vele opties zodat u deze in kunt<br>stellen en gebruiken op de manier die voor u het beste<br>is. In de sectie Aan de slag komen veel van deze<br>basisonderwerpen aan de orde.                                                                                                    |
| Engels is de standaardtaal op het scherm van de<br>Organizer. U kunt de woorden van de menu's en<br>aanwijzingen echter desgewenst ook in het Spaans,<br>Frans, Italiaans of Duits weergeven.                                                                                                    |
| 1. Druk op Options om het eerste scherm van het menu<br>Opties weer te geven.                                                                                                    |
| 2. Druk op 5 om SET CUSTOM OPTIONS te selecteren. Het eerste scherm van het menu Aangepaste opties wordt weergegeven.                                                                                                    |
| <ol> <li>Druk op () om het tweede scherm van het menu<br/>Aangepaste opties weer te geven.</li> </ol>                                                                                                    |
| 4. Druk op 9 om SELECT A LANGUAGE te selecteren.<br>Dit scherm wordt vervolgens weergegeven.                                                                                                    |
| 5. Druk op een letter om de taal die u wilt weergeven te<br>selecteren: 1 voor Engels, 2 voor Spaans, 3 voor<br>Frans, 4 voor Italiaans en 5 voor Duits.                                                                                                    |
|                                                                                                    |

Het schermcontrast instellen U schakelt de Organizer in door op On/Off te drukken in de linkerbovenhoek van het toetsenbord.

Als het scherm van de Organizer te licht of te donker is om het gemakkelijk te kunnen lezen, kunt u het schermcontrast aanpassen.

1. Druk op Options) om het eerste scherm van het menu Opties weer te geven.

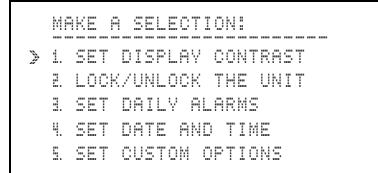

- 2. Druk op 1 of Enter om het scherm SET DISPLAY CONTRAST: weer te geven.
- 4. Druk op Enter of Save.

De INDIGLO®nachtverlichting inschakelen Als u het scherm wilt verlichten, houdt u de INDIGLOnachtverlichtingstoets ingedrukt. U kunt gegevens invoeren terwijl het scherm verlicht is. Als u de INDIGLO-nachtverlichtingstoets loslaat, blijft het licht nog tien seconden aan. Een keuze maken uit een menu Een menu is een scherm waarop een genummerde lijst met taken wordt weergegeven. Druk bijvoorbeeld op <u>Options</u> om het eerste scherm van het menu Opties weer te geven.

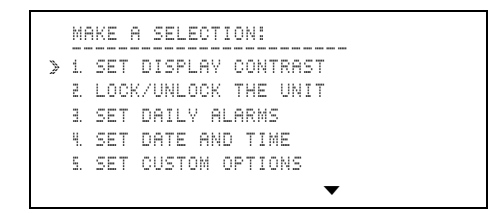

U kunt op twee manieren een keuze maken uit een menu:

- Druk op de toets met het cijfer voor de gewenste taak. U hoeft niet op Enter te drukken.

Als een menu meer dan vijf keuzemogelijkheden bevat, geeft het symbool  $\checkmark$  onderaan het scherm aan dat het menu op een tweede scherm wordt voortgezet.

- U kunt op 🖲 drukken om naar het tweede scherm te gaan en vervolgens uw keuze te maken.
- Als u weet welk cijfer bij de door u gewenste taak op het tweede scherm hoort, kunt u vanuit het eerste scherm op de toets met dit cijfer drukken.

Aanwijzingen, zoals MAKE A SELECTION: op het bovenstaande scherm, worden meestal op de bovenste regel van een scherm weergegeven. Hiermee wordt aangegeven wat u moet doen.

#### De datum en tijd instellen

Voordat u gebruik kunt maken van de functies van de Organizer waarvoor datum en tijd nodig zijn, zoals waarschuwingsgegevens, alarm of de steden- en tijdenfunctie, dient u de datum en tijd in te stellen.

1. Druk op Options) om het eerste scherm van het menu Opties weer te geven.

```
MAKE A SELECTION:

> 1. SET DISPLAY CONTRAST

2. LOCK/UNLOCK THE UNIT

3. SET DATLY ALARMS

4. SET DATE AND TIME

5. SET CUSTOM OPTIONS
```

2. Druk op 4 om SET DATE AND TIME te selecteren.

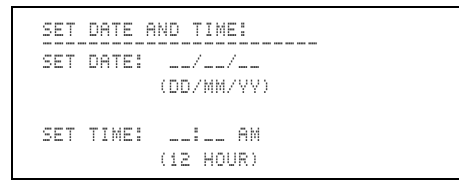

- 3. Voer de huidige datum in in de indeling DD/MM/JJ, door twee cijfers in te drukken voor zowel de dag, de maand als het jaar.
- 4. Voer de huidige tijd in in 12-uursindeling. Als het eerste cijfer dat u intoetst een 2, 3, 4, 5, 6, 7, 8 of 9 is, dan wordt dit cijfer automatisch naar de tweede positie van het uur verplaatst. Vervolgens voert u de minuten in.

Druk zo nodig op AM (de toets A) of PM (de toets P).

(wordt vervolgd)

| De datum en tijd<br>instellen<br>(vervolg) | 5. | Als u klaar bent met het invoeren van de datum en tijd,<br>drukt u op 9.<br>SET_DATE_AND_TIME:<br>TO SET FORMATS, PRESS V.<br>MONTH/DAY:<br>MONTH/DAY:<br>MM/DD V DD/MM<br>HOURLY:<br>V 12 HR 0 24 HR                                                                                                    |
|--------------------------------------------|----|----------------------------------------------------------------------------------------------------|
|                                            | 6. | <ul> <li>Druk op , , , , ) of ( om naar andere keuzemogelijkheden te gaan. Druk op , (de toets ) om de gewenste indeling te markeren.</li> <li>Voor 29 november 1996 kunt u bijvoorbeeld MM/DD kiezen om 11/29/96 weer te geven, of DD/MM om 29/11/96 weer te geven.</li> <li>U kunt ook kiezen tussen een 12-uursklok met AM en PM en een 24-uursklok.</li> </ul> |
|                                            | 7. | <b>Opmerking:</b> voor de voorbeelden in deze<br>handleiding wordt gebruik gemaakt van de indeling<br>DD/MM en een 12-uursklok.<br>Als u klaar bent drukt u op <u>Enter</u> .                                                                                                    |
|                                            |    | SET_DATE_AND_TIME:<br>TIME_SET: 8:30 AM<br>IS THIS DAVLIGHT SAVINGS<br>TIME?<br>D YES \$\no\$                                                                                                    |

- 9. Als u klaar bent drukt u op Enter.

Een waarschuwing voor een afspraak invoeren Het volgende voorbeeld geeft aan hoe u een afspraak met een tijdstip kunt invoeren.

In dit voorbeeld wordt de huidige datum weergegeven als 12 maart 1996 en is de tijd 8:30 A.M. Het is geen zomertijd.

1. Druk op Reminders om het menu Waarschuwingen weer te geven.

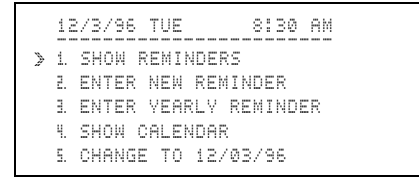

**Opmerking:** als u de datum op de bovenste regel wilt wijzigen, drukt u op  $\equiv$  of  $\cong$ .

- 2. Kies ENTER NEW REMINDER op één van de volgende wijzen:
  - Door op 2 te drukken.
  - Door op te drukken om de aanwijzer >> naar . te verplaatsen en vervolgens op Enter te drukken.

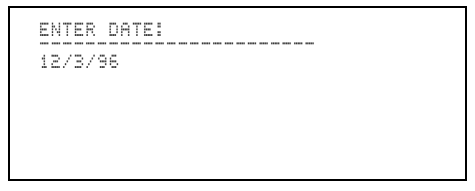

(wordt vervolgd)

Een waarschuwing voor een afspraak invoeren (vervolg) 3. Druk op 1 4 0 6 9 6 om de datum 14 juni 1996 in te voeren. De dag van de week wordt automatisch weergegeven.

```
ENTER START - END TIME:
14/6/96 FRI
__:__ AM - __:__ AM
```

- 4. Druk op 1 1 3 0 om 11:30 als begintijd op te geven.
   AM wordt voor dit tijdstip automatisch aangenomen.
- 5. Druk op ) om naar de eerste positie voor de eindtijd te gaan. Druk op 0 1 3 0 om 1:30 in te voeren. PM wordt voor dit tijdstip automatisch aangenomen.
- Druk op ▲Alarm om een alarm in te stellen waardoor u aan de afspraak herinnerd wordt. <sup>≜</sup> wordt weergegeven.

**Opmerking:** nadat u een geldige begintijd hebt ingevoerd, kunt u het alarm op elk gewenst tijdstip tijdens het invoeren van het gegeven instellen.

7. Druk op Enter.

```
ENTER DESCRIPTION:
14/6/96 FRI
11:30 AM - 1:30 PM
```

8. Voer de beschrijving LUNCHAFSPRAAK MET PAUL in en druk op Enter.

Houd er bij het invoeren van een beschrijving rekening mee dat een deel van de eerste regel in de samenvattingslijsten wordt weergegeven. Deze lijsten worden weergegeven als u op Day Scan of Scans drukt.

**Opmerking:** als u een fout maakt, drukt u op  $\langle 0 \text{ of } \rangle$  om naar het onjuiste teken te gaan. Vervolgens typt u er overheen of gebruikt u ins of Del.

```
ENTER 0-15 DAYS NOTICE
14/6/96 FRI
11:30 AM - 1:30 PM 
LUNCHAFSPRAAK MET PAUL
00 DAYS NOTICE
```

**Opmerking:** als de beschrijving langer dan twee regels is, wordt deze tijdelijk verschoven om ruimte te maken voor DAVS NOTICE. De beschrijving wordt weer volledig weergegeven nadat dit aantal dagen is ingevoerd.

9. Druk op 5 als u vijf dagen voor de afspraak gewaarschuwd wilt worden.

Op het opgegeven aantal dagen voor de afspraak zal er een "waarschuwing vooraf" (aangegeven met ! ) in de samenvattingslijst Dagoverzicht worden weergegeven.

10.Druk op Save. Uw gegeven wordt weergegeven.

| Het geluid van<br>toetsen<br>instellen | U hebt drie keuzemogelijkheden voor het geluid dat te<br>horen is als u op een toets drukt: een klik, een pieptoon<br>of geen geluid. |  |  |
|----------------------------------------|----------------------------------------------------------------------------------------------------|--|--|
|                                        | 1. Druk op Options om het eerste scherm van het menu<br>Opties weer te geven.                                                         |  |  |
|                                        |                                                                                                    |  |  |

2. Druk op 5 om SET CUSTOM OPTIONS te selecteren. Het eerste scherm van het menu Aangepaste opties wordt weergegeven.

```
SELECT A CUSTOM OPTION:

> 1. SET/CHANGE PASSWORD

2. SET KEY TONE

3. ENTER/EDIT A KEYWORD

4. SET UP ADDRESS LISTS

5. SET UP TASK REMINDERS
```

3. Druk op 2 om SET KEY TONE te selecteren.

```
SET KEY TONE:
TO SET TONE, PRESS J.
ON/OFF: J ON D OFF
TONE: J CLICK D BEEP
```

- 4. Druk op , , , , , ) of ( om naar andere keuzemogelijkheden te gaan. Druk op , (de toets ) om uw keuzen te markeren.
- 5. Druk op Save.

Er zijn drie typen waarschuwingen.

- **Afspraken**—deze worden ingevoerd voor een specifieke datum en een specifiek tijdstip. U kunt een alarm voor een afspraak instellen.
- **Taken**—deze worden ingevoerd voor een specifieke datum, maar niet voor een specifieke tijd. U kunt taken naar de volgende dag overbrengen als deze niet als voltooid gemarkeerd zijn.
- Jaarlijkse waarschuwingen—deze worden ingevoerd voor dezelfde datum van elk jaar. Voor jaarlijkse waarschuwingen kan al dan niet een tijd worden ingesteld.

Alle waarschuwingen worden samen in de volgende volgorde in een hoofdlijst opgeslagen: jaarlijkse waarschuwingen met een tijd, jaarlijkse waarschuwingen zonder tijd, waarschuwingen voor afspraken, waarschuwingen voor taken die niet als voltooid zijn gemarkeerd en waarschuwingen voor taken die als voltooid zijn gemarkeerd. Binnen elke groep worden de waarschuwingen in chronologische volgorde opgeslagen, eerst op datum en daarna op tijd.

Naast de hoofdlijst met waarschuwingen beschikt u over twee toetsen voor het zoeken naar verschillende samenvattingslijsten met waarschuwingen.

- Met de toets <u>Scans</u> kunt u verschillende samenvattingslijsten weergeven. U kunt een lijst weergeven met waarschuwingen voor afspraken met alarm, waarschuwingen voor een bepaalde week, waarschuwingen voor een bepaalde maand, jaarlijkse waarschuwingen of waarschuwingen voor taken voor een bepaalde week.
- Met de toets Day Scan geeft u een samenvattingslijst van alle waarschuwingen voor een bepaalde dag weer.

In de samenvattingslijst worden gegevens in dezelfde volgorde opgeslagen als in de hoofdlijst, met de volgende aanvulling. Waarschuwingen die u van een waarschuwing vooraf hebt voorzien worden op de dag waarvoor u de waarschuwing vooraf hebt ingesteld, als eerste weergegeven. Waarschuwingen vooraf worden niet in de hoofdlijst weergegeven.

## Een waarschuwing invoeren

| Een waar-<br>schuwing voor<br>een afspraak<br>invoeren | Zie Aan de slag op pagina 8.                                                                                                    |
|--------------------------------------------------------|----------------------------------------------------------------------------------------------------|
| Een waar-<br>schuwing voor                             | Deze procedure geeft aan hoe u een waarschuwing<br>invoert waaraan geen tijd gekoppeld is.                                                                                                    |
| een taak<br>invoeren                                   | <ol> <li>Druk op <u>Reminders</u> om het menu Waarschuwingen<br/>weer te geven.</li> </ol>                                                                                                    |
|                                                        | <ol> <li>Druk op 2 om ENTER NEW REMINDER te selecteren.</li> </ol>                                                                                                    |
|                                                        | <ol> <li>Voer de datum in. De dag van de week wordt<br/>weergegeven en de cursor wordt verplaatst naar de<br/>tijd.</li> </ol>                                                                                                    |
|                                                        | 4. Voor een taak voert u geen tijd in. Druk op Enter om verder te gaan.                                                                                                    |
|                                                        | <b>Opmerking:</b> omdat er geen tijd aan een taak<br>gekoppeld is, kunt u geen alarm instellen.                                                                                                    |
|                                                        | <ol> <li>Voer een beschrijving van de taak in en druk<br/>vervolgens op Enter. 00 DAYS NOTICE wordt<br/>weergegeven.</li> </ol>                                                                                                    |
|                                                        | <b>Opmerking:</b> als de beschrijving langer is dan twee<br>regels, wordt deze tijdelijk verschoven om ruimte te<br>maken voor DAYS NOTICE. De beschrijving wordt<br>weer volledig weergegeven nadat dit aantal dagen is<br>ingevoerd. |
|                                                        | <ol> <li>Voer het aantal dagen in dat u vóór de datum aan de<br/>taak herinnerd wilt worden (0-15).</li> </ol>                                                                                                    |
|                                                        | <ol> <li>Gebruik zo nodig de cursortoetsen (⌒, ⊂, ( of ))<br/>om terug te gaan naar een deel van het gegeven dat u<br/>wilt wijzigen. Typ eroverheen of gebruik ins of Del.</li> </ol>                                                 |
|                                                        | <ol> <li>B. Druk op Save ( # WHEN COMPLETE. ) wordt<br/>weergegeven, zodat u de taak als voltooid kunt<br/>markeren wanneer deze is uitgevoerd.</li> </ol>                                                                             |
|                                                        |                                                                                                    |

| Taken als<br>voltooid<br>markeren           | In de hoofdlijst en samenvattingslijsten wordt er een<br>selectievakje bij taken weergeven. Hierdoor worden<br>taken van afspraken onderscheiden en kunt u een taak<br>als voltooid markeren als deze uitgevoerd is.                                    |
|---------------------------------------------|----------------------------------------------------------------------------------------------------|
|                                             | Een taak als voltooid markeren:                                                                                                    |
|                                             | <ul> <li>Geef het gegeven in de hoofdlijst weer en druk op</li></ul>                                                                                                    |
|                                             | • Verplaats de aanwijzer ≥ in een samenvattingslijst naar het gewenste item en druk op 🖌 (de toets 🕮).                                                                                                    |
|                                             | Het gemarkeerde gegeven wordt automatisch gesorteerd<br>en samen met andere als voltooid gemarkeerde taken<br>opgeslagen.                                                                                                    |
|                                             | Ook als een taak als voltooid gemarkeerd is blijft deze in<br>de Organizer aanwezig op de datum waarop de taak<br>gemarkeerd is, totdat u de taak gewist.                                                                                               |
| Waarschu-<br>wingen voor<br>taken instellen | U kunt de status van taken bijhouden door de optie in te<br>schakelen waardoor taken overgebracht worden naar<br>volgende dagen als deze niet als voltooid gemarkeerd<br>zijn.                                                                          |
|                                             | 1. Druk op Options om het eerste scherm van het menu<br>Opties weer te geven.                                                                                                    |
|                                             | 2. Druk op 5 om SET CUSTOM OPTIONS te selecteren. Het menu Aangepaste opties wordt weergegeven.                                                                                                    |
|                                             | 3. Druk op 5 om SET UP TASK REMINDERS te<br>selecteren. Er wordt een scherm weergegeven<br>waarop u kunt aangeven dat waarschuwingen voor<br>taken naar volgende dagen moeten worden<br>overgebracht als de taken niet als voltooid<br>gemarkeerd zijn. |
|                                             | 4. Druk op 🖌 om uw keuze te markeren.                                                                                                    |
|                                             | 5. Druk op Savel.                                                                                                    |

| Een jaarlijkse<br>waarschuwing<br>invoeren | Jaarlijkse waarschuwingen worden elk jaar op dezelfde<br>datum weergegeven en er kan al dan niet een tijd aan<br>worden toegewezen. Jaarlijkse waarschuwingen zonder tijd<br>worden niet naar volgende dagen overgebracht, maar<br>worden wel naar volgende jaren overgebracht. |
|--------------------------------------------|----------------------------------------------------------------------------------------------------|
|                                            | 1. Druk op Reminders om het menu Waarschuwingen weer te geven.                                                                                                    |
|                                            | 2. Druk op 3 om ENTER VEARLY REMINDER te selecteren.                                                                                                    |
|                                            | 3. Voer de maand en de dag in. Het jaar en de dag van<br>de week worden automatisch weergegeven. (Deze<br>worden elk jaar automatisch aangepast.)                                                                                                    |
|                                            | 4. U hebt twee mogelijkheden:                                                                                                    |
|                                            | <ul> <li>Voer een begintijd in en zo nodig een eindtijd.<br/>Druk op ℙ voor PM en op A voor AM.</li> </ul>                                                                                                    |
|                                            | • Druk op Enter zonder een tijd in te voeren.                                                                                                    |
|                                            | <ol> <li>Als u een jaarlijkse waarschuwing met tijd hebt<br/>ingesteld, kunt u een alarm instellen. Druk op ▲<br/>Alarm. <sup>±</sup> wordt weergegeven.</li> </ol>                                                                                                    |
|                                            | 6. Voer een beschrijving in en druk op Enter.                                                                                                    |
|                                            | 7. Voer het aantal dagen in dat u vóór de datum aan de taak herinnerd wilt worden (0-15).                                                                                                    |
|                                            | 8. Gebruik zo nodig de cursortoetsen (⌒, ♡, ( of ))<br>om terug te gaan naar een deel van het gegeven dat u<br>wilt wijzigen. Typ eroverheen of gebruik [Ins] of Del.                                                                                                    |
|                                            | 9. Druk op Save.                                                                                                    |
|                                            |                                                                                                    |

|                                                 | U kunt een alarm instellen als u aan een afspraak<br>herinnerd wilt worden en u kunt dagelijks voor maximaal<br>vier afzonderlijke tijdstippen een alarm instellen.                           |
|-------------------------------------------------|----------------------------------------------------------------------------------------------------|
|                                                 | U kunt ook instellen hoeveel minuten vóór de<br>tijdstippen van de afspraken u het alarm wilt laten<br>afgaan en u kunt alle alarmgeluiden tijdelijk<br>uitschakelen.                         |
| Een alarm voor<br>waarschu-<br>wingen instellen | U kunt een alarm voor waarschuwingen instellen dat 1<br>tot 99 minuten vooorafgaand aan de ingestelde<br>afspraaktijden afgaat.                                                               |
|                                                 | 1. Druk op Options om het eerste scherm van het menu<br>Opties weer te geven.                                                                                                    |
|                                                 | 2. Druk op 5 om SET CUSTOM OPTIONS te selecteren. Het eerste scherm van het menu Aangepaste opties wordt weergegeven.                                                                         |
|                                                 | 3. Druk op 🖲 om het tweede scherm van het menu weer te geven.                                                                                                    |
|                                                 | 4. Druk op 6 of Enter om SET UP REMINDER ALARM te selecteren.                                                                                                    |
|                                                 | <ol> <li>Voer het aantal minuten in dat u voorafgaand aan<br/>afspraaktijden het alarm wilt laten afgaan (1-99).<br/>(Druk op ( voordat u een getal van twee cijfers<br/>invoert.)</li> </ol> |
|                                                 | 6. Druk op Save.                                                                                                    |

| Een dagelijks<br>alarm instellen               | U kunt een dagelijks alarm voor maximaal vier<br>tijdstippen instellen.                                                                                     |
|------------------------------------------------|----------------------------------------------------------------------------------------------------|
|                                                | 1. Druk op Options om het eerste scherm van het menu<br>Opties weer te geven.                                                                               |
|                                                | 2. Druk op 3 om SET DAILY ALARMS te selecteren.                                                                                                    |
|                                                | 3. Druk op 1, 2, 3 of 4 om het dagelijkse alarm te selecteren dat u wilt instellen.                                                                         |
|                                                | <ol> <li>Voer het gewenste tijdstip in. Als u bijvoorbeeld een<br/>alarm op 8:30 AM wilt instellen, drukt u op 8 3 0.</li> </ol>                            |
|                                                | 5. Druk op 🖻 voor PM en op A voor AM.                                                                                                    |
|                                                | 6. Druk op Save.                                                                                                    |
|                                                | U keert terug naar het scherm SELECT ALARM TO<br>SET: waarvanuit u een alarm voor andere tijdstippen<br>kunt instellen.                                     |
| Alle alarm-<br>geluiden in- of<br>uitschakelen | U kunt alle alarmgeluiden tijdelijk uitschakelen. Als u de<br>alarmgeluiden opnieuw inschakelt, zal het alarmgeluid<br>voor toekomstige tijdstippen afgaan. |
|                                                | 1. Druk op Options om het eerste scherm van het menu<br>Opties weer te geven.                                                                               |
|                                                | <ol> <li>Druk op 7 om TURN ALARMS ON/OFF te selecteren.</li> </ol>                                                                                          |
|                                                | 3. Druk op 🖌 om uw keuze, ON of OFF, te markeren.                                                                                                    |
|                                                | 4. Druk op Save.                                                                                                    |

| Het alarm<br>afzetten | Als het tijdstip van een alarm bereikt is, gaat het alarm<br>af en knippert de indicator <b>4</b> , zelfs als de Organizer is<br>uitgeschakeld. U stopt het alarmgeluid en het knipperen<br>door op een willekeurige toets te drukken. |
|-----------------------|----------------------------------------------------------------------------------------------------|
|                       | • Als het alarm voor een afspraak is ingesteld, wordt het betreffende gegeven weergegeven.                                                                                                    |
|                       | <ul> <li>Als het een dagelijks alarm betreft, wordt<br/>DRILY ALARM weergegeven, samen met het<br/>ingestelde tijdstip.</li> </ul>                                                                                                    |
|                       | Als het tijdstip van een alarm bereikt, terwijl u bezig<br>bent met het invoeren of bewerken van een gegeven,<br>gaat het alarm af en knippert de indicator, maar het<br>gegeven waar u mee bezig bent blijft op het scherm<br>staan.  |
|                       | Als u niet onmiddellijk op een toets drukt om het alarm<br>af te zetten, dan stopt het alarmgeluid na ongeveer 30<br>seconden. De indicator blijft echter knipperen tot u op<br>Alarm drukt om het alarm af te zetten.                 |

## Waarschuwingen weergeven

| Waarschu-<br>wingen voor de<br>huidige datum              | 1. Druk op <u>Reminders</u> om het menu Waarschuwingen<br>weer te geven. De huidige datum wordt op de<br>bovenste regel weergegeven.                                                                                             |  |  |  |  |
|-----------------------------------------------------------|----------------------------------------------------------------------------------------------------|--|--|--|--|
| weergeven                                                 | 2. Druk op 1 of Enter om SHOW REMINDERS te selecteren. De eerste waarschuwing voor de huidige datum wordt weergegeven.                                                                                                    |  |  |  |  |
|                                                           | 3. Als u meer waarschuwingen voor deze datum wilt<br>zien, drukt u op                                                                                                    |  |  |  |  |
| Waarschu-<br>wingen voor een<br>andere datum<br>weergeven | Als u waarschuwingen voor een andere datum wilt<br>weergeven, dient u de datum op de bovenste regel van<br>het menu Waarschuwingen te wijzigen. Dit kunt u doen<br>met behulp van het menu Waarschuwingen of met de<br>kalender. |  |  |  |  |
| De datum in het<br>menu Waar-                             | 1. Druk op Reminders om het menu Waarschuwingen weer te geven.                                                                                                    |  |  |  |  |
| schuwingen<br>wiizigen                                    | 2. U hebt twee mogelijkheden:                                                                                                    |  |  |  |  |
|                                                           | <ul> <li>Druk op le of a om de datum op de bovenste regel te wijzigen.</li> </ul>                                                                                                    |  |  |  |  |
|                                                           | • Druk op 5 om CHANGE TO 12/03/96 te selecteren. Voer de gewenste datum in en druk op Enter.                                                                                                    |  |  |  |  |
|                                                           | 3. Als de gewenste datum op de bovenste regel staat,<br>drukt u op 1 of Enter om SHOM REMINDERS voor<br>de nieuwe datum te selecteren. De eerste<br>waarschuwing voor die datum wordt weergegeven.                               |  |  |  |  |
|                                                           | <ol> <li>Als u meer waarschuwingen voor deze datum wilt<br/>zien, drukt u op</li></ol>                                                                                                    |  |  |  |  |
|                                                           | <b>Opmerking:</b> als u naar de eerder ingestelde datum wilt<br>terugkeren, kunt u op elk gewenst moment twee maal<br>op <u>Reminders</u> drukken.                                                                               |  |  |  |  |

| Over de<br>kalender       | U kunt een kalender weergeven voor elke maand tussen<br>januari 1960 en december 2059.                                                                                                    |  |  |  |
|---------------------------|----------------------------------------------------------------------------------------------------|--|--|--|
|                           | De kalender en het menu Waarschuwingen maken<br>gebruik van dezelfde datum. Als u de kalender weergeef<br>nadat u de datum in het menu Waarschuwingen hebt<br>gewijzigd, wordt een kalender weergegeven voor<br>dezelfde datum als die in het menu Waarschuwingen<br>werd weergegeven.                                                                                                    |  |  |  |
|                           | Eveneens geldt dat als u op <u>Reminders</u> drukt nadat u met<br>de kalender gewerkt hebt, de datum op de bovenste<br>regel van het menu Waarschuwingen hetzelfde is als de<br>maand en datum die u in de kalender hebt opgegeven.                                                                                                    |  |  |  |
| De datum<br>wijzigen met  | 1. Druk op Reminders om het menu Waarschuwingen weer te geven.                                                                                                    |  |  |  |
| behulp van de<br>kalender | 2. Druk op ④ om SHOW CALENDAR te selecteren. De kalender voor de huidige maand wordt weergegeven. De huidige datum knippert.                                                                                                    |  |  |  |
|                           | Sommige maanden kunnen niet volledig op één<br>scherm worden weergegeven. Als er een ▼ of ▲<br>wordt weergegeven, drukt u op 🖂 om naar de laatste<br>dag(en) van de maand te schuiven, of op 合 om naar<br>de eerste dag(en) te schuiven.                                                                                                    |  |  |  |
|                           | 3. Om u door de kalender te bewegen, drukt u op:                                                                                                    |  |  |  |
|                           | • 🕥 of (C) om één dag tegelijkertijd te verspringen.                                                                                                    |  |  |  |
|                           | <ul> <li></li></ul>                                                                                                    |  |  |  |
|                           | <ul> <li>Image: Second second sec</li></ul> |  |  |  |
|                           | <ol> <li>Markeer de gewenste datum en druk op Enter. Het<br/>menu Waarschuwingen wordt weergegeven met de<br/>datum die u op de bovenste regel hebt opgegeven.</li> </ol>                                                                                                    |  |  |  |
|                           | <b>Opmerking:</b> u kunt op elk gewenst moment naar de<br>eerder ingestelde datum terugkeren, door twee maal op<br>Reminders te drukken.                                                                                                    |  |  |  |

U kunt altijd een volledige hoofdlijst met uw waarschuwingsgegevens weergeven als u SHOM REMINDERS kiest in het menu Waarschuwingen. U kunt ook verschillende samenvattingslijsten weergeven door op Day Scan en Scans te drukken.

De toets Day ScanAls u een samenvattingslijst met gegevens voor de<br/>huidige datum wilt weergeven, drukt u op Day Scan.

Als de huidige datum bijvoorbeeld 12 maart 1996 is en u om 8:30 's ochtends op <u>Day Scan</u> drukt om de waarschuwingen voor die dag op te vragen, zou er een lijst zoals de onderstaande weergegeven kunnen worden.

```
12/3/96 TUE 8:30 AM

>!15/03 _WEEKRAPPORTEN

#VERJAARDAG

9:30-11 VERGADERING

#1-2 AFSPRAAK MET PAUL

_ INFO VOOR PEGGY
```

Het symbool ‡ geeft een waarschuwing vooraf aan. Het symbool ‡ geeft een jaarlijkse waarschuwing aan. Het symbool ‡ geeft een alarm aan.

Als u waarschuwingen voor een andere datum wilt weergeven, wijzigt u de datum zoals wordt beschreven op pagina 21. Vervolgens drukt u op Day Scan.

| De toets Scans<br>gebruiken                                   | Als u op Scans drukt, wordt het menu Waarschuwingen zoeken weergegeven. U kunt zoeken naar:                                                                         |  |  |  |  |
|---------------------------------------------------------------|----------------------------------------------------------------------------------------------------|--|--|--|--|
|                                                               | Waarschuwingen voor afspraken met een alarm.                                                                                                    |  |  |  |  |
|                                                               | • Waarschuwingen voor een bepaalde week.                                                                                                    |  |  |  |  |
|                                                               | Waarschuwingen voor een bepaalde maand.                                                                                                    |  |  |  |  |
|                                                               | Jaarlijkse waarschuwingen.                                                                                                    |  |  |  |  |
|                                                               | • Waarschuwingen voor taken voor een bepaalde week.                                                                                                    |  |  |  |  |
|                                                               | U selecteert de lijst die u wilt doorzoeken op dezelfde<br>wijze als dat u een selectie maakt in andere menu's. U<br>kunt:                                          |  |  |  |  |
|                                                               | • Op de cijfertoets voor de gewenste keuze drukken.                                                                                                    |  |  |  |  |
|                                                               | <ul> <li>Op</li></ul>                                                                                                    |  |  |  |  |
|                                                               | Als u waarschuwingen voor een andere datum wilt<br>weergeven, wijzigt u de datum zoals wordt beschreven<br>op pagina 20 en 21. Vervolgens drukt u op <u>Scans</u> . |  |  |  |  |
| Vanuit de<br>samenvattings-<br>lijst naar een<br>gegeven gaan | U kunt in een samenvattingslijst een item selecteren<br>waarvan u het volledige gegeven wilt weergeven in de<br>hoofdlijst.                                         |  |  |  |  |
|                                                               | Plaats de aanwijzer » naast het gewenste item en druk<br>op Enter. Het volledige gegeven in de hoofdlijst wordt<br>weergegeven.                                     |  |  |  |  |

Alle adresgegevens worden samen in alfabetische volgorde in een hoofdlijst opgeslagen.

Naast het gebruik van de hoofdadreslijst kunt u adresgegevens ook benoemen en toewijzen aan één, twee of alle drie de "aangepaste" adreslijsten. U kunt de Organizer zelfs zo instellen dat gegevens automatisch aan de lijst(en) van uw keuze worden toegewezen. Met behulp van deze lijsten kunt u uw adresgegevens personaliseren en organiseren op de manier die voor u het beste is.

Een nieuw adres invoeren:

- 1. Druk op Addresses om het menu Adressen weer te geven.
- 2. Druk op 2 om ENTER NEW ADDRESS te selecteren. Op de bovenste regel wordt ENTER NAME: weergegeven.
- 3. Voer de naam in. Voor persoonsnamen kunt u desgewenst eerst de achternaam invoeren.
- 4. Als u klaar bent, drukt u op Enter. Op de bovenste regel wordt ENTER PHONE NUMBER(S): weergegeven.
- 5. Voer alle telefoonnummers in die u nodig hebt. Druk na ieder nummer op 📰 om voor het volgende telefoonnummer naar de volgende regel te gaan.

In het telefoonoverzicht worden de eerste 13 cijfers van het telefoonnummer weergegeven.

(wordt vervolgd)

- 6. Druk op Enter. Op de bovenste regel wordt ENTER ADDRESS AND INFO: weergegeven.
- 7. Voer één of meer adressen in en alle overige informatie die u nodig hebt.

Druk op 🗐 om naar de volgende regel te gaan.

8. Druk op Enter. Op de bovenste regel wordt CHOOSE ADDRESS LIST(S): weergegeven.

Het gegeven wordt zo nodig tijdelijk omhoog verschoven om ruimte te maken voor de adreslijstkeuzemogelijkheden. U kunt het gegeven aan één, twee, alle of geen van de drie aangepaste adreslijsten toewijzen.

**Opmerking:** als u uw lijsten geen naam hebt gegeven, wordt er  $\bot$  IST 1,  $\bot$  IST 2 en  $\bot$  IST 3 weergegeven. Instructies voor het geven van namen vindt u op pagina 26.

- Druk op ♥, ♠, ▷ of ( om van de ene lijst naar de andere te gaan of op Enter om in de lijsten naar beneden te schuiven. Druk op ✔ (de toets K) om uw keuze(n) te markeren.
- 10. Gebruik zo nodig de cursortoetsen (▷, ⌒, ⌒, ▷) om terug te gaan naar een deel van het gegeven dat u wilt wijzigen. Typ eroverheen of gebruik Ins of Del.
- 11. Druk op Save.

|                                      | Naast het gebruik van een hoofdadreslijst kunt u<br>adresgegevens aan drie aangepaste adreslijsten<br>toewijzen. U kunt bijvoorbeeld een aangepaste lijst<br>maken met alle leden van uw projectteam op het werk<br>en een andere lijst met alle leden van uw voetbalteam. |
|--------------------------------------|----------------------------------------------------------------------------------------------------|
|                                      | 1. Druk op Options om het eerste scherm van het menu<br>Opties weer te geven.                                                                                                    |
|                                      | 2. Druk op 5om SET CUSTOM OPTIONS te selecteren.                                                                                                    |
|                                      | 3. Druk op 4 om SET UP ADDRESS LISTS te selecteren.                                                                                                    |
|                                      | 4. Druk op 1 of Enter om ENTER/EDIT LIST NAMES te selecteren.                                                                                                    |
|                                      | 5. Druk op 1, 2 of 3 om de lijst te selecteren<br>waaraan u een naam wilt geven.<br>ENTER OR EDIT LIST NAME: wordt<br>weergegeven.                                                                                                    |
|                                      | 6. Voer een naam in van maximaal 11 tekens en druk op<br>Enter of Save.                                                                                                    |
|                                      | Het scherm SELECT LIST TO NAME: wordt<br>weergegeven met de lijst waaraan u een nieuwe<br>naam hebt gegeven.                                                                                                    |
| Standaardadres-<br>lijsten toewijzen | Als u niet steeds aangepaste adreslijsten wilt toewijzen<br>als u een gegeven invoert, kunt u ervoor kiezen om<br>gegevens automatisch aan een aangepaste lijst toe te<br>wijzen.                                                                                          |
|                                      | 1. Volg de stappen 1 tot en met 3 hierboven.                                                                                                    |
|                                      | 2. Druk op 2 om CHOOSE ADDRESS LIST DEFAULTS<br>te selecteren. SET LIST DEFAULTS: wordt<br>weergegeven.                                                                                                    |
|                                      | 3. Druk op , 合, ) of ( om van de ene lijst naar de andere te gaan. Druk op ( de toets ) om uw keuze(n) te markeren.                                                                                                    |
|                                      | 4. Druk op Save.                                                                                                    |

| De hoofdadres-<br>lijst weergeven | 1. Druk op Addresses om het menu Adressen weer te geven.                                                                                                    |
|-----------------------------------|----------------------------------------------------------------------------------------------------|
|                                   | 2. U hebt twee mogelijkheden:                                                                                                    |
|                                   | • Druk op 1 of Enter om SHOW ADDRESSES te<br>selecteren om toegang te krijgen tot de<br>alfabetische hoofdlijst met alle adresgegevens. Het<br>eerste gegeven wordt weergegeven.       |
|                                   | • Druk op een lettertoets om het eerste gegeven dat met die letter begint weer te geven.                                                                                               |
|                                   | 3. Als u andere adresgegevens wilt weergeven kunt u:                                                                                                    |
|                                   | <ul> <li>Op          drukken om in alfabetische volgorde door<br/>de lijst te schuiven.     </li> </ul>                                                                                |
|                                   | • Op een lettertoets drukken om het eerste gegeven dat met die letter begint weer te geven.                                                                                            |
|                                   | Als een gegeven te lang is om op één scherm<br>weergegeven te kunnen worden, wordt er ▼ of ▲<br>weergegeven. U kunt op 🖂 of 合 drukken om het<br>restant van het gegeven weer te geven. |

De toets Scan voor adressen gebruiken Met de toets Scan voor adressen kunt u een ingekorte alfabetische lijst met namen en telefoonnummers van uw adresgegevens weergeven.

Als u op de toets Scan voor adressen drukt, wordt er een lijst weergegeven die lijkt op de lijst hieronder.

|   | PRE | SS. | A L | ETT | ER  | OR_ | ENT | ERI |
|---|-----|-----|-----|-----|-----|-----|-----|-----|
| > | ALE | Х   |     |     | 020 | -55 | 556 | 56  |
|   | вом | ERS | P   |     | 080 | -12 | 349 | 99  |
|   | JOR | DAA | N M |     | 020 | -55 | 520 | 91  |
|   | DE  | JON | G   | М   | 071 | -55 | 571 | 19  |
|   | DE  | VRI | ΕS  | К   | 035 | -55 | 538 | 59  |

U kunt op twee manieren door de lijst schuiven:

- Door op een lettertoets te drukken om naar het eerste gegeven te gaan dat met die letter begint.

Overschakelen tussen het overzicht en een gegeven U kunt in het telefoonoverzicht een naam en telefoonnummer selecteren waarvan u het volledige gegeven in de hoofdadreslijst wilt weergeven.

Plaats de aanwijzer » naast het gewenste gegeven en druk op Enter). Het volledige gegeven uit de hoofdlijst wordt weergegeven.

Als u vanuit het gegeven terug wilt gaan naar de samenvattingslijst, drukt u op de knop Scan voor adressen. De samenvattingslijst wordt weergegeven en de aanwijzer  $\gg$  bevindt zich naast hetzelfde gegeven, dat bovenaan het scherm wordt weergegeven. Druk op  $\bigcirc$  of  $\bigcirc$  als u verder door de lijst wilt schuiven. U kunt de gegevens die u aan elk van de drie aangepaste adreslijsten hebt toegewezen heel gemakkelijk weergeven.

- 1. Druk op Addresses om het menu Adressen weer te geven.
- 2. Druk op 3 om SELECT AN ADDRESS LIST te selecteren.

**Opmerking:** als u uw lijsten een naam hebt gegeven, worden de namen die u hebt ingevoerd weergegeven. Instructies over het toewijzen van namen vindt u op pagina 26.

3. Druk op de cijfertoets voor de aangepaste lijst die u wilt weergeven.

Als u bijvoorbeeld de derde lijst wilt weergeven, drukt u op ③. Behalve de indicator Address wordt bij de lijst ook de indicator 3 weergegeven.

- 4. U kunt op twee manieren door de lijst schuiven:
  - Door op  $\bigtriangledown$  of  $\bigcirc$  te drukken.
  - Door op een lettertoets te drukken om naar het eerste gegeven te gaan dat met die letter begint.

Notitiegegevens bevatten het soort informatie dat u als een lijst of persoonlijke aantekening zou bewaren. Notities worden in alfabetische volgorde opgeslagen, op basis van de titel die u toekent.

- 1. Druk op Notes om het menu Notities weer te geven.
- 2. Druk op [2] om ENTER NEW NOTE te selecteren. ENTER NOTE TITLE: wordt weergegeven.
- 3. Voer een titel voor de notitie in en druk op Enter. ENTER NOTE: wordt weergegeven.

De titel kan langer dan één regel zijn. Als u echter op de toets Scan voor notities drukt, wordt er slechts één regel van de titel in de samenvattingslijst met titels weergegeven.

- 4. Voer alle benodigde informatie voor de notitie in.
- Gebruik zo nodig de cursortoetsen (
   <sup>(</sup>⊂), (⊂) of )) om terug te gaan naar een deel van het gegeven dat u wilt wijzigen. Typ eroverheen of gebruik ins of Dei.
- 6. Druk op Save.

De Organizer voegt automatisch de tekst UPDATED en de huidige datum aan het eind van de notitie toe als u op <u>Save</u> drukt. Dit gebeurt als u de notitie invoert en iedere keer dat u deze bewerkt.

## Notities weergeven

| De hoofdnotitie-<br>lijst weergeven                        | 1. Druk op Notes om het menu Notities weer te geven.                                                                                                    |  |  |  |  |
|------------------------------------------------------------|----------------------------------------------------------------------------------------------------|--|--|--|--|
|                                                            | 2. Druk op 1 of Enter om SHOW NOTES te selecteren.                                                                                                    |  |  |  |  |
|                                                            | 3. Het eerste notitiegegeven wordt weergegeven. Als u andere notitiegegevens wilt weergeven kunt u:                                                                                                    |  |  |  |  |
|                                                            | <ul> <li>Op</li></ul>                                                                                                    |  |  |  |  |
|                                                            | • Op een lettertoets drukken om het eerste gegeven weer te geven waarvan de titel met die letter begint.                                                                                                    |  |  |  |  |
|                                                            | Als onderaan het scherm ▼ wordt weergegeven, dan<br>is de notitie te lang om op één scherm te kunnen<br>worden weergegeven. Druk op 🕞 of 合 om het<br>volledige gegeven te zien.                                                                                                    |  |  |  |  |
| De toets Scan<br>voor notities<br>gebruiken                | Als u een alfabetische lijst met de titels van uw notities<br>wilt weergeven, drukt u op de toets <u>Scan</u> voor notities. U<br>kunt op twee manieren door de lijst schuiven:                                                                                                    |  |  |  |  |
|                                                            | • Door op $\bigtriangledown$ of $\bigcirc$ te drukken.                                                                                                    |  |  |  |  |
|                                                            | • Door op een lettertoets te drukken om de eerste titel weer te geven die met die letter begint.                                                                                                    |  |  |  |  |
| Overschakelen<br>tussen het<br>overzicht en een<br>gegeven | U kunt in het titeloverzicht een titel selecteren waarvan<br>u het volledige gegeven uit de hoofdnotitielijst wilt<br>weergeven.                                                                                                    |  |  |  |  |
|                                                            | Plaats de aanwijzer » naast het gewenste gegeven en<br>druk op Enter. Het volledige gegeven uit de hoofdlijst<br>wordt weergegeven.                                                                                                    |  |  |  |  |
|                                                            | Als u vanuit het gegeven terug wilt gaan naar de<br>samenvattingslijst, drukt u op de toets Scan voor<br>notities. De samenvattingslijst wordt weergegeven en de<br>aanwijzer ≫ bevindt zich naast hetzelfde gegeven, dat<br>bovenaan het scherm wordt weergegeven. Druk op 合 of<br>⊲ als u verder wilt schuiven door de lijst. |  |  |  |  |

## **Geheime notities**

| Een geheime<br>notitie invoeren  | Geheime notities worden in een "vergrendeld" gebied<br>opgeslagen, apart van normale notities. U moet een<br>wachtwoord invoeren om geheime notities weer te<br>geven. Als u geheime notities invoert, worden deze<br>automatisch vergrendeld en beveiligd. |  |  |  |  |
|----------------------------------|----------------------------------------------------------------------------------------------------|--|--|--|--|
|                                  | U wijst aan elke geheime notitie een titel toe, net als bij<br>gewone notities en de notities worden in alfabetische<br>volgorde opgeslagen, op basis van hun titel. De titels<br>worden echter niet in het titeloverzicht weergegeven.                     |  |  |  |  |
|                                  | 1. Druk op Notes om het menu Notities weer te geven.                                                                                                    |  |  |  |  |
|                                  | 2. Druk op 3 om GO TO SECRET NOTES te selecteren.                                                                                                    |  |  |  |  |
|                                  | • Als u nog geen wachtwoord hebt ingevoerd, wordt<br>er een scherm weergegeven waarop wordt<br>aangegeven hoe u een wachtwoord invoert. Zie<br>pagina 40 voor instructies.                                                                                  |  |  |  |  |
|                                  | <ul> <li>Als u al een wachtwoord hebt, wordt er een<br/>scherm weergegeven waarop u gevraagd wordt uw<br/>wachtwoord in te voeren.</li> </ul>                                                                                                    |  |  |  |  |
|                                  | <ol> <li>Druk op 2 om ENTER NEW SECRET NOTE te<br/>selecteren. Voer de notitie in, op dezelfde wijze als u<br/>een gewone notitie invoert.</li> </ol>                                                                                                    |  |  |  |  |
| Geheime<br>notities<br>weergeven | 1. Volg de stappen 1 tot en met 3 hierboven.                                                                                                    |  |  |  |  |
|                                  | <ol> <li>Druk op 1 of Enter om SHOW SECRET NOTES te<br/>selecteren.</li> </ol>                                                                                                    |  |  |  |  |
|                                  | 3. De eerste geheime notitie wordt weergegeven. U kunt<br>geheime notities weergeven en door de geheime<br>notitiegegevens schuiven op dezelfde wijze als bij<br>gewone notitiegegevens. Zie pagina 31 voor meer<br>informatie.                             |  |  |  |  |

U kunt met de Organizer uw gegevens doorzoeken naar specifieke tekens of woorden van maximaal 24 tekens. U kunt in één gebied of alle vier gebieden tegelijkertijd zoeken.

- 1. Druk op Find. Het menu SELECT LIST TO SEARCH: wordt weergegeven.
- 2. Druk op de cijfertoets voor de lijst waarin u wilt zoeken. Als u bijvoorbeeld adressen wilt zoeken, drukt u op ③.

**Opmerking:** als u SECRET NOTES of ALL FOUR LISTS selecteert en een wachtwoord hebt ingevoerd, wordt het scherm ENTER THE PRSSWORD: weergegeven. Voer dan uw wachtwoord in om verder te gaan.

- Voer de/het teken(s) of woord(en) die u wilt zoeken in en druk op Enter.
- 4. Als de gewenste tekens gevonden zijn, wordt het desbetreffende gegeven weergegeven. U hebt nu drie mogelijkheden:
  - Druk op 🗐 of Enter als u verder wilt zoeken.
  - Druk op Edit als u het weergegeven gegeven wilt bewerken. Het scherm CANCEL SEARCH? wordt weergegeven. Als u het gegeven wilt bewerken kunt u het zoeken annuleren.
  - Druk op Del als u het gegeven wilt wissen. U kunt verder gaan met zoeken.
- 5. U kunt het zoeken op elk gewenst moment annuleren door op Cancel te drukken. Het scherm CANCEL SEARCH? wordt dan weergegeven.
  - Als u verder wilt gaan met zoeken en naar het volgende gegeven wilt gaan, drukt u op 1.
  - Als u het zoeken wilt annuleren, drukt u op 2.
  - Als u terug wilt gaan naar het vorige gegeven, drukt u op ③. Het vorige gegeven wordt weergegeven en het zoeken wordt geannuleerd.

## Sleutelwoorden invoeren en selecteren

|                                           | Sleutelwoorden zijn woorden of uitdrukkingen die u<br>vaak gebruikt als u gegevens invoert, zoals bijvoorbeele<br>"afspraak met" of "opbellen". Met behulp van de<br>sleutelwoordenfunctie kunt u vijf sleutelwoorden of -<br>uitdrukkingen invoeren die u snel kunt oproepen als u<br>een gegeven invoert. Een sleutewoord of -uitdrukking<br>kan uit maximaal 22 tekens bestaan. |
|-------------------------------------------|----------------------------------------------------------------------------------------------------|
| Sleutelwoorden<br>invoeren of<br>bewerken | 1. Druk op <u>Options</u> om het eerste scherm van het menu<br>Opties weer te geven.                                                                                                    |
|                                           | 2. Druk op 5 om SET CUSTOM OPTIONS te selecteren. Het eerste scherm van het menu Aangepaste opties wordt weergegeven.                                                                                                    |
|                                           | 3. Druk op 3 om ENTER/EDIT A KEYWORD te selecteren. SELECT KEYWORD TO EDIT: wordt weergegeven.                                                                                                    |
|                                           | <b>Opmerking:</b> als u al sleutelwoorden hebt ingevoerd,<br>worden deze in plaats van WORD 1, WORD 2,<br>enzovoorts weergegeven.                                                                                                    |
|                                           | 4. Druk op de cijfertoets voor het sleutelwoord dat u wilt invoeren of bewerken.                                                                                                    |
|                                           | Als u bijvoorbeeld het eerste sleutelwoord wilt<br>invoeren of bewerken, drukt u op ①. ENTER OR<br>EDIT KEYWORD: wordt weergegeven.                                                                                                    |
|                                           | 5. Voer een woord of uitdrukking in van maximaal 22 tekens.                                                                                                    |
|                                           | 6. Druk op Save. Het scherm SELECT KEYWORD TO<br>EDIT: wordt weergegeven met het sleutelwoord of<br>de uitdrukking die u hebt ingevoerd. U kunt<br>vervolgens meer sleutelwoorden invoeren of<br>bewerken.                                                                                                    |

34-NL

Een sleutelwoord selecteren Als u een gegeven invoert of bewerkt, kunt u een sleutelwoord invoeren uit de lijst die u gemaakt hebt. Het sleutelwoord wordt in het gegeven ingevoegd op de positie van de cursor.

- 1. Plaats de cursor op de positie waar u het sleutelwoord wilt invoegen.
- 2. Druk op Keywords om de lijst met sleutelwoorden weer te geven. (Uw gegeven wordt tijdelijk overschreven.)

Voorbeeld:

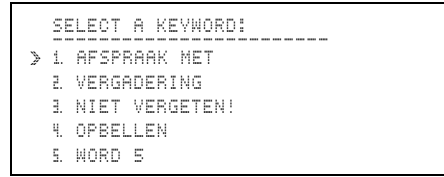

- 3. Druk op de cijfertoets voor het gewenste sleutelwoord. Als u bijvoorbeeld het derde sleutelwoord wilt kiezen, drukt u op ③.
- 4. Het gegeven wordt opnieuw weergegeven en het geselecteerde sleutelwoord wordt naar het gegeven gekopieerd.
- 5. Ga verder met het invoeren of bewerken van het gegeven.

**Opmerking:** u kunt op elk gewenst moment tijdens het invoeren of bewerken van een gegeven op Keywords drukken om de lijst met sleutelwoorden weer te geven. Als u een gegeven aan het invoeren of bewerken bent, kunt u een speciaal teken uit de symbolenlijst invoegen. Het symbool wordt in het gegeven ingevoegd op de positie van de cursor.

- 1. Plaats de cursor op de positie waar u het symbool wilt invoegen.
- 2. Druk op <u>Symbols</u> om het eerste scherm van de symbolenlijst weer te geven.

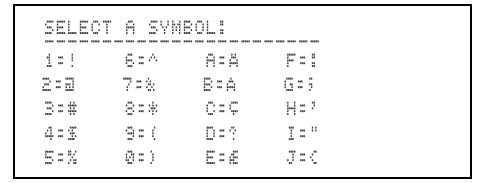

- 3. Druk op de cijfer- of lettertoets voor het gewenste symbool. Als u bijvoorbeeld 3 wilt kiezen, drukt u op 4. Als u 1 wilt kiezen, drukt u op 5.
- 4. Het gegeven wordt opnieuw weergegeven en het geselecteerde symbool wordt naar het gegeven gekopieerd.
- 5. Ga verder met het invoeren of bewerken van het gegeven.

**Opmerking:** u kunt op elk gewenst moment tijdens het invoeren of bewerken van een gegeven op Symbols drukken om de lijst met symbolen weer te geven.

| Een gegeven | 1. Geef het gegeven weer dat u wilt bewerken.                                                                                                    |
|-------------|----------------------------------------------------------------------------------------------------|
| bewerken    | <ol> <li>Druk op Edit. De cursor wordt weergegeven en er<br/>worden aanwijzingen gegeven.</li> </ol>                                                                                  |
|             | 3. Ga naar het deel van het gegeven dat u wilt wijzigen.<br>U hebt nu drie mogelijkheden:                                                                                             |
|             | • U kunt over bestaande informatie heen typen.                                                                                                    |
|             | • U kunt op Ins drukken om de invoegingscursor<br>te activeren en informatie in te voegen.                                                                                            |
|             | • U kunt op Del drukken om een teken te wissen.                                                                                                    |
|             | 4. Als u klaar bent met het aanbrengen van wijzigingen kunt u:                                                                                                    |
|             | • Op Save drukken om het gewijzigde gegeven op te slaan.                                                                                                    |
|             | <ul> <li>Op <u>Cance</u>] drukken om een menu weer te geven<br/>waarin u kunt aangeven of u de wijzigingen wilt<br/>annuleren of het gewijzigde gegeven wilt<br/>behouden.</li> </ul> |
| Een gegeven | 1. Geef het gegeven weer dat u wilt wissen.                                                                                                    |
| wissen      | 2. Druk op Del. Het scherm DELETE ENTRY? wordt weergegeven.                                                                                                    |
|             | 3. U hebt twee mogelijkheden:                                                                                                    |
|             | • Druk op 1 als u het gegeven wilt behouden.                                                                                                    |
|             | • Druk op 🛛 als u het gegeven wilt wissen.                                                                                                    |

**Opmerking:** u kunt in een samenvattingslijst geen gegeven wissen.

Als u het rekenmachinescherm wilt weergeven, drukt u op mcalc.

De functies van de rekenmachine zijn afgedrukt boven de eeste rij met lettertoetsen en boven de toetsen S en D. Gebruik de toets . om een decimale komma in te voeren.

Invoer en resultaten worden in maximaal 10 cijfers weergegeven.

- Links van een negatief getal wordt een minteken (-) weergegeven.
- Er wordt een ⊨ weergegeven als er een waarde ongelijk aan nul in het geheugen wordt opgeslagen.
- Er wordt een E weergegeven als er zich een foutvoorwaarde voordoet.

**Opmerking:** als u de indeling DD/MM/JJ voor datums hebt geselecteerd, worden cijfers met decimale komma's weergegeven, in de indeling: 12.345.678,90.

- Als u een foutvoorwaarde (E) op wilt heffen, drukt u twee maal op CE/C. Vervolgens voert u de berekening opnieuw in.
- Als u een onjuist ingevoerd cijfer wilt wissen, drukt u op Del.
- Als u een onjuiste invoer wilt wissen, drukt u één maal op <u>CE/C</u>. Vervolgens voert u het juiste getal in en gaat u verder met uw berekening.
- Als u de huidige berekening wilt wissen, drukt u twee maal op CE/C.
- Als u het geheugen wilt wissen, drukt u twee maal op MRC.
- Als u het scherm en het geheugen wilt wissen, drukt u op MRC MRC CE/C CE/C.

**Opmerking:** de rekenmachine slaat geen weergegeven waarden in het geheugen op als u de rekenmachine verlaat.

| Voorbeelden                  | Invoeren                                        | Scherm                        |
|------------------------------|-------------------------------------------------|-------------------------------|
| Optekken en aftre            | kken                                            |                               |
| 23,79 + 0,54 - 6             | 23.79 + .54 - 6 =                               | 18,33                         |
| -12,3 + 7,9 + 1,6            | 12.3 +/_ + 7.9 + 1.6 =                          | -2;8                          |
| Vermenigvuldiger             | n en delen                                      |                               |
| $12\times13\div6$            | 12 × 13 ÷ 6 ≡                                   | 26                            |
| $28 \div 0,5 	imes 76$       | 28 ÷ .5 ×76 ≡                                   | 4.256                         |
| Percentagebereke             | eningen                                         |                               |
| 5% van 250                   | <b>250 × 5 %</b>                                | 12,5                          |
| 250 + 5%                     | 250 + 5 %                                       | 262;5                         |
| 250 - 5%                     | 250 – 5 %                                       | 237,5                         |
| Geheugenbewerk               | ingen                                           |                               |
| (4×11,99) +<br>(12×0,98)     | MRC MRC<br>4 ⋈ 11.99 M+<br>12 ⋈.98 M+<br>MRC    | M 47,96<br>M 11,76<br>M 59,72 |
| $\frac{7,9+8,1}{-(5,2+2,8)}$ | MRC MRC<br>5.2 + 2.8 M-<br>7.9 + 8.1 ÷<br>MRC = | M 8<br>M 16<br>M -2           |

# Beveiligingsinformatie

|                             | Als u een wachtwoord instelt kunt u informatie in<br>geheime notities invoeren of de Organizer vergrendelen<br>zodat alle gegevens beveiligd zijn tegen gebruik door<br>andere personen. U kunt het wachtwoord op elk<br>gewenst moment wijzigen.                                                   |
|-----------------------------|----------------------------------------------------------------------------------------------------|
| Het wachtwoord<br>instellen | 1. Druk op Options) om het eerste scherm van het menu<br>Opties weer te geven.                                                                                                    |
|                             | 2. Druk op 5 om SET CUSTOM OPTIONS te selecteren. Het eerste scherm van het menu Aangepaste opties wordt weergegeven.                                                                                                    |
|                             | 3. Druk op 1 of Enter om SET/CHANGE PASSWORD te selecteren.                                                                                                    |
|                             | <ol> <li>Voer een wachtwoord van maximaal zes tekens in en<br/>druk op Enter. Het wachtwoord wordt ingesteld.</li> </ol>                                                                                                    |
| Het wachtwoord<br>wijzigen  | 1. Volg de stappen 1, 2 en 3 hierboven. ENTER<br>CURRENT PASSWORD: wordt weergegeven.                                                                                                    |
|                             | 2. Voer het huidige wachtwoord in en druk op Enter.<br>CHANGE THE PASSWORD TO: wordt weergegeven.                                                                                                    |
|                             | 3. Voer het nieuwe wachtwoord in en druk op Enter.                                                                                                    |
|                             | <b>Opmerking:</b> als u geheime notities gemaakt hebt en op<br>Save of Enter drukt om af te sluiten zonder een geldig<br>wachtwoord, wordt er een foutbericht weergegeven en<br>keert u terug naar het wachtwoordscherm. U kunt geen<br>geheime notities hebben zonder een wachtwoord te<br>hebben. |

#### De Organizer vergrendelen en ontgrendelen

Als u eenmaal een wachtwoord hebt ingevoerd, kunt u de Organizer vergrendelen om de informatie in de Organizer ontoegankelijk te maken voor andere personen. Als de Organizer vergrendeld is, wordt de indicator **a** weergegeven.

De Organizer vergrendelen of ontgrendelen:

- 1. Druk op Options) om het eerste scherm van het menu Opties weer te geven.
- 2. Druk op 2 om LOCK/UNLOCK THE UNIT te selecteren.
  - Als u nog geen wachtwoord hebt ingevoerd, wordt er een scherm weergegeven waarin u gevraagd wordt dit alsnog te doen.
  - Als u al een wachtwoord hebt ingevoerd, maar de Organizer niet vergrendeld is, wordt THE UNIT IS UNLOCKED! weergegeven. Als u de Organizer wilt vergrendelen, voert u uw wachtwoord in en drukt u op Enter.
  - Als al een wachtwoord hebt ingevoerd en de Organizer al vergrendeld is, wordt THE UNIT IS LOCKED! weergegeven. Als u de Organizer wilt ontgrendelen, voert u uw wachtwoord in en drukt u op Enter.

|                             | U kunt een lijst van vijf steden maken (uw eigen stad en<br>vier andere steden wereldwijd) waarvan u de tijd kunt<br>weergeven.                                                                                                    |
|-----------------------------|----------------------------------------------------------------------------------------------------|
|                             | <b>Belangrijk!</b> U dient uw eigen stad in te stellen voordat<br>u andere steden in de lijst kunt instellen.                                                                                                    |
|                             | <b>Opmerking:</b> voor deze instructies wordt ervanuit<br>gegaan dat u de EIGEN STAD instelt, maar de procedure<br>voor het instellen van STAD 2, STAD 3, STAD 4 en<br>STAD 5 is hetzelfde. De koppen van het scherm zullen<br>veranderen in overeenstemming met de stad die u aan<br>het instellen bent. |
| Steden en tijden selecteren | 1. Druk op Options) om het eerste scherm van het menu<br>Opties weer te geven.                                                                                                    |
|                             | 2. Druk op 5 om SET CUSTOM OPTIONS te selecteren. Het eerste scherm van het menu Aangepaste opties wordt weergegeven.                                                                                                    |
|                             | <ol> <li>Druk op          en druk vervolgens op          on SELECT         OITIES/TIMES te selecteren.</li> </ol>                                                                                                    |
|                             | 4. Druk op 1 om HOME OITV te selecteren.                                                                                                    |
|                             | 5. U hebt twee mogelijkheden:                                                                                                    |
|                             | <ul> <li>Druk op 1 als u uit een lijst met steden wilt<br/>kiezen. Als u dit wilt doen, ga dan naar pagina 43.</li> </ul>                                                                                                    |
|                             | <ul> <li>Druk op 2 als u een stad wilt invoeren die niet in<br/>de lijst voorkomt. Als u dit wilt doen, ga dan naar<br/>pagina 44.</li> </ul>                                                                                                    |

| Een keuze<br>maken uit de<br>stedenlijst | De Organizer bevat een lijst met 62 steden die samen de<br>24 tijdzones van de wereld vertegenwoordigen. U kunt<br>een keuze maken uit deze lijst om uw eigen aangepaste<br>lijst te maken.                                                                                                    |
|------------------------------------------|----------------------------------------------------------------------------------------------------|
|                                          | Voor de volgende stappen wordt aangenomen dat u de<br>stappen op pagina 42 al gevolgd hebt.                                                                                                    |
|                                          | 1. Druk op 1 om CHOOSE FROM CITY LIST te selecteren. Het eerste scherm van de stedenlijst wordt weergegeven.                                                                                                    |
|                                          | <b>Opmerking:</b> rechts van elke stad wordt het verschil<br>met "Greenwich Mean Time" ((I)) weergegeven. In<br>Anchorage (-I) is het bijvoorbeeld negen uur<br>vroeger dan Greenwich Mean Time, terwijl het in<br>Auckland (+II) twaalf uur later is.                                                               |
|                                          | 2. U kunt op twee manieren een stad uit de lijst kiezen:                                                                                                    |
|                                          | <ul> <li>Schuif door de lijst tot de aanwijzer » zich naast<br/>de gewenste stad bevindt.</li> </ul>                                                                                                    |
|                                          | <ul> <li>Druk op een lettertoets om de eerste stad weer te<br/>geven die met die letter begint. Schuif vervolgens<br/>naar de gewenste stad.</li> </ul>                                                                                                    |
|                                          | <ol> <li>Als de aanwijzer &gt;&gt; zich naast de gewenste stad<br/>bevindt, drukt u op Enter.</li> </ol>                                                                                                    |
|                                          | <ul> <li>Als u de EIGEN STAD aan het instellen bent,<br/>wordt de stad ingesteld en wordt het scherm<br/>SELECT A CITY: opnieuw weergegeven</li> </ul>                                                                                                    |
|                                          | Of                                                                                                    |
|                                          | <ul> <li>Als u STAD 2-5 aan het instellen bent, worden de<br/>stad en de tijd weergegeven, evenals de vraag IS<br/>THIS DAVLIGHT SAVINGS TIME? Druk op ✓<br/>om VES of NO te markeren en druk vervolgens op<br/>Enter. De stad wordt ingesteld en het scherm<br/>SELECT A CITY wordt opnieuw weergegeven.</li> </ul> |
|                                          | U kunt verder gaan met het instellen van steden en tijden.                                                                                                    |
|                                          | <b>Opmerking:</b> de tijd die voor uw eigen stad wordt<br>weergegeven is de tijd die momenteel voor de Organizer<br>is ingesteld. Voor andere steden wordt de weergegeven<br>tijd aangepast aan de tijd van uw eigen stad.                                                                                           |

# Steden- en tijdenlijsten instellen (vervolg)

| Een stad<br>invoeren die<br>niet in de lijst<br>staat | Voor de volgende stappen wordt aangenomen dat u de<br>stappen op pagina 42 al gevolgd hebt.                                                                                                    |
|-------------------------------------------------------|----------------------------------------------------------------------------------------------------|
|                                                       | 1. Druk op 2 om ENTER UNLISTED CITY te<br>selecteren. ENTER CITY NAME: wordt<br>weergegeven.                                                                                                    |
|                                                       | <ol> <li>Voer de naam van een stad in van maximaal 11<br/>tekens en druk op Enter. Het eerste scherm van de<br/>stedenlijst wordt weergegeven.</li> </ol>                                                                                                    |
|                                                       | 3. Selecteer een stad in dezelfde tijdzone als de stad die<br>u hebt ingevoerd zodat de Organizer de tijd voor de<br>ingevoerde stad kan berekenen. U hebt twee<br>mogelijkheden:                                                                                                    |
|                                                       | <ul> <li>Schuif door de lijst tot de aanwijzer &gt;&gt; zich naast<br/>de gewenste stad bevindt.</li> </ul>                                                                                                    |
|                                                       | • Druk op een lettertoets om de eerste stad weer te geven die met die letter begint. Schuif vervolgens naar de gewenste stad.                                                                                                    |
|                                                       | Als u bijvoorbeeld Rotterdam als naam voor de stad<br>ingevoerd hebt, kiest u Amsterdam in de stedenlijst,<br>aangezien Rotterdam en Amsterdam in dezelfde<br>tijdzone liggen.                                                                                                    |
|                                                       | <ol> <li>Als de aanwijzer » zich naast de gewenste stad<br/>bevindt, drukt u op Enter.</li> </ol>                                                                                                    |
|                                                       | <ul> <li>Als u de EIGEN STAD aan het instellen bent,<br/>wordt de stad ingesteld en wordt het scherm<br/>SELECT A CITY: opnieuw weergegeven</li> </ul>                                                                                                    |
|                                                       | Of                                                                                                    |
|                                                       | <ul> <li>Als u STAD 2-5 aan het instellen bent, worden de<br/>stad en de tijd weergegeven, evenals de vraag IS<br/>THIS DAVLIGHT SAVINGS TIME? Druk op<br/>om VES of NO te markeren en druk vervolgens op<br/>Enter. De stad wordt ingesteld en het scherm<br/>SELECT A CITY wordt opnieuw weergegeven.</li> </ul> |
|                                                       | U kunt verder gaan met het instellen van steden en tijden.                                                                                                    |
|                                                       | <b>Opmerking:</b> voor uw eigen stad is de weergegeven tijd<br>de tijd die momenteel voor de Organizer is ingesteld.<br>Voor andere steden wordt de weergegeven tijd<br>aangepast aan de tijd van uw eigen stad.                                                                                                   |

Als u eenmaal uw lijst met steden gemaakt hebt (uw eigen stad en maximaal vier andere steden wereldwijd), kunt u de lijst op elk gewenst moment weergeven.

- 1. Druk op Options) om het eerste scherm van het menu Opties weer te geven.
- 2. Druk op 🗐 en druk vervolgens op 🛈 om SHOW CITIES AND TIMES te selecteren.
- 3. De lijst met steden die u gemaakt hebt wordt weergegeven, samen met de huidige datum en tijd voor elke stad.

## Geheugenruimte

| Geheugen-<br>ruimte<br>controleren   | Om te voorkomen dat er onvoldoende geheugenruimt<br>is terwijl u een gegeven invoert, kunt u het beste het<br>geheugen van de Organizer af en toe controleren om<br>te gaan hoeveel geheugen u gebruikt.                 |  |  |  |
|--------------------------------------|----------------------------------------------------------------------------------------------------|--|--|--|
|                                      | 1. Druk op Options om het eerste scherm van het menu<br>Opties weer te geven.                                                                                                    |  |  |  |
|                                      | <ol> <li>Druk op          om het tweede scherm van het menu<br/>Opties weer te geven.</li> </ol>                                                                                                    |  |  |  |
|                                      | 3. Druk op 8 om CHECK UNIT MEMORY te selecteren.                                                                                                    |  |  |  |
|                                      | Het percentage gebruikte geheugenruimte en het aantal<br>beschikbare bytes worden bij benadering weergegeven.                                                                                                    |  |  |  |
| Geheugen-<br>ruimte<br>optimaliseren | Als het gebruikte geheugen van de Organizer in de buurt<br>van 100% komt, kunt u de hoeveelheid beschikbaar<br>geheugen verhogen door de geheugenruimte te<br>optimaliseren.                                             |  |  |  |
|                                      | <b>Waarschuwing:</b> optimaliseer de geheugenruimte <b>niet</b><br>als u de Organizer aan uw Personal Computer koppelt.<br>Door het optimaliseren van de geheugenruimte wordt de<br>synchronisatie met de PC vernietigd! |  |  |  |
|                                      | 1. Druk op Options om het eerste scherm van het menu<br>Opties weer te geven.                                                                                                    |  |  |  |
|                                      | <ol> <li>Druk op  om het tweede scherm van het menu<br/>Opties weer te geven.</li> </ol>                                                                                                    |  |  |  |
|                                      | 3. Druk op 9. Het scherm OPTIMIZE MEMORV<br>SPROE? wordt weergegeven.                                                                                                    |  |  |  |
|                                      | 4. U hebt twee mogelijkheden:                                                                                                    |  |  |  |
|                                      | • Druk op 1 als u het optimaliseren wilt annuleren.                                                                                                    |  |  |  |
|                                      | <ul> <li>Druk op 2 als u de geheugenruimte wilt<br/>optimaliseren.</li> </ul>                                                                                                    |  |  |  |
|                                      |                                                                                                    |  |  |  |

# Een verbinding met een Personal Computer tot stand brengen

| De Organizer<br>aan een PC<br>koppelen       | Het kan vaak nuttig zijn om gegevens tussen de<br>Organizer en een Personal Computer uit te wisselen. Als<br>u bijvoorbeeld al adresgegevens hebt opgeslagen in een<br>softwareprogramma zoals Lotus Organizer, dan is het<br>gemakkelijker om de bestaande gegevens naar uw<br>draagbare Organizer over te brengen dan om de<br>gegevens in de Organizer opnieuw in te voeren. U kunt<br>ook een reservekopie van het geheugen van de<br>Organizer in de PC opslaan. |
|----------------------------------------------|----------------------------------------------------------------------------------------------------|
|                                              | Met de afzonderlijk verkrijgbare PS-6155 PC<br>Connectivity Kit kunt u gegevens tussen uw Organizer<br>en een IBM <sup>®</sup> -compatibele PC uitwisselen. De software<br>werkt onder Microsoft <sup>®</sup> Windows. Neem voor meer<br>informatie contact op met uw Texas Instruments-<br>wederverkoper.                                                                                                    |
|                                              | U kunt ook contact opnemen met Texas Instruments via E-mail:                                                                                                    |
|                                              | ti-cares@ti.com                                                                                                    |
| De Organizer<br>met een PC<br>synchroniseren | Deze Organizer is ontworpen met een speciale<br>synchronisatiefunctie. Als de Organizer met behulp van<br>de PS-6155 PC Connectivity Kit op een PC is<br>aangesloten, kunt u met een enkele druk op een toets op<br>de PC de gegevens op de PC en de Organizer<br>automatisch vergelijken en bijwerken, zodat op beide<br>lokaties dezelfde gegevens bestaan.                                                                                                    |

### Informatie over de batterijen

| De batterijen<br>controleren              | 1. Druk op Options om het eerste scherm van het menu<br>Opties weer te geven.                                                                                                    |  |  |  |
|-------------------------------------------|----------------------------------------------------------------------------------------------------|--|--|--|
|                                           | 2. Druk op                                                                                                    |  |  |  |
|                                           | 3. Druk op 6 om CHECK BATTERIES te selecteren.                                                                                                    |  |  |  |
|                                           | 4. Er wordt een scherm weergegeven waarop de huidige status van de batterijen wordt aangegeven.                                                                                                    |  |  |  |
| Waarschuwing<br>voor het<br>vervangen van | Als de batterijen leeg beginnen te raken, wordt de<br>indicator 1000 weergegeven om u te laten weten dat het<br>tijd is om de batterijen te vervangen.                                                |  |  |  |
| de batterijen                             | Als de batterijen zo zwak worden dat er gevaar bestaat<br>dat er gegevens verloren gaan, wordt het volgende<br>scherm kort weergegeven als u op <u>On/Off</u> drukt om de<br>Organizer aan te zetten. |  |  |  |
|                                           | WARNING!                                                                                                    |  |  |  |
|                                           | YOU NEED TO                                                                                                    |  |  |  |

In plaats van het symbool  $\ddagger$  wordt er een  $\ddagger$  of  $\exists$  weergegeven om aan te geven welke batterij het eerst verwisseld moet worden.

CHANGE BATTERIES! CHANGE BATTERY # FIRST.

Als de batterijen zo zwak zijn dat de Organizer de opgeslagen gegevens niet veel langer kan behouden, dan houdt de klok op met lopen om de batterijen te sparen. Wanneer moeten de batterijen worden vervangen **Belangrijk!** Vervang de batterijen nooit één minuut voor of één minuut na middernacht. Verwijder nooit allebei de batterijen tegelijkertijd. In beide gevallen zullen er gegevens verloren gaan.

Vervang beide batterijen als:

- De indicator wordt weergegeven.
- U het schermcontrast niet kunt aanpassen.
- De weergave fouten bevat of langzaam is.
- Het scherm CHECK BATTERIES: aangeeft dat één of beide batterij(en) vervangen moeten worden.
- Het scherm WARNING! wordt weergegeven wanneer u op <u>On/Off</u> drukt om de Organizer aan te zetten.
- De klok stil blijft staan.

Vervang de batterijen om gegevensverlies te voorkomen:

- Zodra de indicator (ICW) wordt weergegeven (voordat de oude batterijen helemaal leeg zijn).
- Eén voor één en in de volgorde die op het scherm WARNING! wordt aangegeven.
- Zo snel mogelijk, om de tijd dat de Organizer op slechts één batterij werkt tot een minimum te beperken.
- Zonder tijdens deze procedure toetsen aan te raken.

U kunt batterijen vervangen zonder dat er gegevens verloren gaan, maar het is verstandig om uw gegevens elders op te slaan.

De Organizer gebruikt twee van de volgende batterijen:

- Duracell DL2032
   Eveready E-2032
  - Panasonic CR2032 Ray-O-Vac CR2032
  - Toshiba CR2032
     Of equivalent

| De batterijen<br>vervangen | Druk op <u>On/Off</u> ) om de Organizer uit<br>Sluit vervolgens de deksel en draai d<br>zodat de onderkant naar u toe gekee               | te schakelen.<br>le Organizer om<br>rd is.          |
|----------------------------|----------------------------------------------------------------------------------------------------|-----------------------------------------------------|
|                            | Merk op dat er zich aan de onderkar<br>Organizer twee batterijvakken bevin<br>als ① en ②.                                                 | it van de<br>den, gemarkeerd                        |
|                            | <b>Belangrijk!</b> Vervang de batterijen ir<br>wordt aangegeven op het scherm ≅∺<br>Verwijder nooit allebei de batter<br>tegelijkertijd.  | ı de volgorde die<br>RNING.<br><b>ijen</b>          |
|                            | Merk op dat er zich een schuifknop bo<br>batterijvakken bevindt. Schuif de knop<br>rechts om het tegenoverliggende batte<br>Bijvoorbeeld: | ven de<br>) naar links of<br>rijvak te openen.      |
|                            | <ul> <li>Als u batterij ① wilt vervangen, s<br/>in de richting van batterij ②.</li> </ul>                                                 | chuift u de knop                                    |
|                            | <ul> <li>Als u batterij ② wilt vervangen, s<br/>in de richting van batterij ①.</li> </ul>                                                 | chuift u de knop                                    |
|                            | Open het batterijvak. Druk stevig op<br>trek in de richting van de pijl. Nadat<br>enigszins verschoven is, tilt u dit var                 | de pijl en duw of<br>het dekseltje<br>1 het vak af. |
|                            | Gebruik een pen of een paperclip on<br>voorzichtig uit het batterijvak te ve                                                              | n de batterij<br>rwijderen.                         |
|                            | Plaats een nieuwe batterij in het vak<br>dat het symbool + zich aan de boven                                                              | en zorg ervoor<br>kant bevindt.                     |
|                            | Plaats het dekseltje opnieuw op het                                                                                                    | batterijvak.                                        |
|                            | Verplaats de schuifknop en vervang<br>batterij op dezelfde wijze.                                                                         | de andere                                           |
|                            | Als u beide batterijen vervangen heb<br>schuifknop naar het midden, zodat b<br>batterijvakken vergrendeld zijn.                           | ot, schuift u de<br>beide                           |
|                            | <b>arschuwing:</b> verbrand de oude batt<br>1d deze buiten het bereik van kinder                                                          | erijen niet en<br>en.                               |
|                            |                                                                                                    |                                                     |
|                            |                                                                                                    |                                                     |
|                            |                                                                                                    |                                                     |

#### Automatische uitschakeling instellen

Om de levensduur van de batterijen te verlengen, wordt de Organizer door de voorziening Automatic Power Down (APD<sup>™</sup>) automatisch uitgeschakeld als u gedurende enige minuten geen toetsen hebt ingedrukt. U kunt instellen na hoeveel minuten de Oganizer moet worden uitgeschakeld.

- 1. Druk op Options) om het eerste scherm van het menu Opties weer te geven.
- 2. Druk op 5 om SET CUSTOM OPTIONS te selecteren. Het eerste scherm van het menu Aangepaste opties wordt weergegeven.
- 4. Druk op de cijfertoets die correspondeert met het aantal minuten (1-7) dat u de Organizer aan wilt laten staan voordat deze automatisch wordt uitgeschakeld.
- 5. Druk op Save.

Gelieve bij moeilijkheden uw wederverkoper te raadplegen.

- 1. De termijnen en voorwaarden die hieronder vermeld zijn, zijn niet van toepassing wanneer u dit produkt rechtstreeks bij Texas Instruments Ltd. heeft gekocht; in dit geval zijn de verkoopsvoorwaarden van Texas Instruments van toepassing.
- 2. Op dit elektronische produkt (met inbegrip van de oplader indien van toepassing) van Texas Instruments wordt garantie verstrekt aan de oorspronkelijke koper gedurende een periode van één (1) jaar ingaande op de oorspronkelijke aankoopdatum -bij normaal gebruik en onderhoudvoor fabricage- en/of materiaalfouten. Voor de produkten die batterijen bevatten strekt deze garantie zich niet uit tot de schade ontstaan door batterijlekkage. De batterijen die bij de produkten geleverd worden zijn uitsluitend voor demonstratiedoeleinden.

Deze garantie vervalt indien: het produkt is beschadigd door een ongeval of onjuist gebruik of door onachtzaamheid, onzorgvuldig onderhoud of andere oorzaken die niet het gevolg zijn van fabricage- en/of materiaalfouten. Gedurende bovenbeschreven garantieperiode van een jaar zullen het produkt of de defecte onderdelen ervan gerepareerd worden of vervangen door een produkt van gelijkwaardige kwaliteit ("RECONDITIONED"), op grond van het onbetwistbare oordeel van de fabrikant en zonder kosten voor de koper, mits het produkt via de wederverkoper aan Texas Instruments wordt geretourneerd met een aankoopbewijs. PRODUKTEN DIE ZONDER AANKOOPBEWIJS WORDEN GERETOURNEERD ZULLEN WORDEN GEREPAREERD TEGEN DE OP DAT MOMENT GELDENDE TARIEVEN. Bij vervanging van het produkt door een exemplaar van gelijkwaardige kwaliteit, wordt de garantie, van toepassing op de oorspronkelijke rekenmachine, ten aanzien van het vervangende exemplaar voortgezet. Indien de resterende termijn van de garantie minder dan 90 dagen bedraagt, wordt hij tot 90 dagen verlengd. DEZE VOORWAARDE 2 ZAL GEEN INVLOED HEBBEN OP DE STATUTAIRE RECHTEN VAN DE CONSUMENT ZOALS VASTGELEGD IN DE "CONSUMER TRANSACTIONS" (BEPERKINGEN OP VERKLARINGEN) ORDER 1976 (VOLGENS AMENDEMENTEN)

- 3. Met uitzondering van hetgeen uitdrukkelijk is voorzien in Voorwaarde 2, draagt Texas Instruments geen aansprakelijkheid, van wat voor soort en om welke reden dan ook, al dan niet te wijten aan onachtzaamheid op het opzettelijk in gebreke blijven van Texas Instruments of haar medewerkers of agenten voortvloeiend uit of in verband met dit produkt, behalve dat niets dat deel uitmaakt van deze voorwaarde 3 kan leiden tot uitsluiting of beperking van:
  - (I) Iedere aansprakelijkheid van de kant van Texas Instruments voor persoonlijke ongelukken of dood die het gevolg is van onachtzaamheid van Texas Instruments of haar medewerkers of agenten; of
  - (II) Iedere aansprakelijkheid van de kant van Texas Instruments voor geleden verlies of schade tengevolge van het door defecten niet kunnen gebruiken van het produkt (in de betekenis van Sec.5(2) (A) Unfair Contract Terms Act.1977) en die het resultaat is van onachtzaamheid van Texas Instruments of haar medewerkers of agenten.

Op het scherm van de Organizer worden indicatoren gebruikt om u te laten weten wat er gebeurt. Er kunnen meerdere indicatoren tegelijkertijd worden weergegeven.

| Remin | der Address | 1231 | Note Scan | Options | Edit Find |
|-------|-------------|------|-----------|---------|-----------|
| >     |             |      |           |         |           |
|       |             |      |           |         |           |
|       |             |      |           |         |           |
|       |             |      |           |         |           |
|       |             |      |           |         |           |
| *     | LOW         | Busy |           |         | ▲▼        |

| Indicator | Betekenis                                                                                                    |
|-----------|----------------------------------------------------------------------------------------------------|
| Reminder  | U kunt op <u>Reminders</u> ), <u>Scans</u> of <u>Day Scan</u><br>hebben gedrukt om<br>waarschuwingsgegevens op te roepen. |
| Address   | U hebt op <u>Addresses</u> of de toets <u>Scan</u> voor<br>adressen gedrukt om adresgegevens op te<br>roepen.             |
| 1         | Wordt samen met het woord Address<br>weergegeven als u LIST 1 bekijkt.                                                    |
| 2         | Wordt samen met het woord Address<br>weergegeven als u LIST 2 bekijkt.                                                    |
| 3         | Wordt samen met het woord Address<br>weergegeven als u LIST 3 bekijkt.                                                    |
| Note      | U hebt op Notes of op de toets Scan voor<br>notities gedrukt om notitiegegevens op te<br>roepen.                          |

| Betekenis                                                                                                    |
|----------------------------------------------------------------------------------------------------|
| U hebt op een toets gedrukt waardoor één<br>van de samenvattingslijsten wordt<br>weergegeven:                                                                             |
| • Dit wordt samen met het woord<br>Reminder weergegeven als u op Scans of<br>Day Scan drukt.                                                                              |
| • Dit wordt samen met het woord Address<br>weergegeven als u op de toets Scan voor<br>adressen drukt.                                                                     |
| • Dit wordt samen met het woord Note<br>weergegeven als u op de toets Scan voor<br>notities drukt.                                                                        |
| U hebt op <b>Options</b> gedrukt om een basisoptie of aangepaste optie te selecteren.                                                                                     |
| U bent een nieuw gegeven aan het invoeren<br>of u hebt op Edit gedrukt om het<br>momenteel weergegeven gegeven te<br>bewerken.                                            |
| U hebt op Find gedrukt om naar de/het woord(en) te zoeken.                                                                                                    |
| Dit knippert om aan te geven dat het tijdstip<br>van een waarschuwingsalarm of dagelijks<br>alarm is aangebroken.                                                         |
| Ten minste één van de batterijen begint leeg<br>te raken. Zie de sectie Informatie over de<br>batterijen.                                                                 |
| De Organizer is bezig en zal niet reageren<br>op het indrukken van toetsen.                                                                                               |
| U hebt een wachtwoord ingevoerd en de<br>Organizer "vergrendeld" om te voorkomen<br>dat andere personen toegang kunnen<br>krijgen tot uw gegevens.                        |
| Het gegeven, menu of de lijst die/dat<br>momenteel wordt weergegeven is te lang<br>om op één scherm te kunnen worden<br>weergegeven en gaat erboven of eronder<br>verder. |
| Dit wordt links van een getal op een<br>menuscherm aangegeven om de huidige<br>selectie aan te geven.                                                                     |
|                                                                                                    |